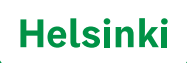

# 1 / 7

# Ohje

# Hakemuksen tekeminen valtakunnallisessa LV-palvelussa -Energiakaivojärjestelmän ennakkotiedustelun sekä rakennettavuusselvityksen hakeminen Helsingin kaupungin alueella

# Johdanto

Helsingin kaupungilta tulee hakea rakentamislupa energiakaivojärjestelmän (maalämpöjärjestelmän) rakentamiseksi kaupungin alueella.

Ennen luvan hakemista on kuitenkin selvitettävä voiko ko. tontille/kiinteistölle rakentaa energiakaivojärjestelmää. Tätä varten on Helsingin kaupungilta haettava **ennakkotiedustelu** ja sen jälkeen **rakennettavuusselvitys**. Ennakkotiedustelussa tarkastellaan tontin tarkkuudella ja rakennettavuusselvityksessä kaivon tarkkuudella, voidaanko esitetylle paikalle porata porakaivo. Tämän jälkeen voidaan hakea varsinaista rakentamislupaa. Energiakaivojärjestelmän rakentamisluvan myöntäminen Helsingin kaupungin alueella edellyttää, että luvan liitteenä esitetään hyväksytty rakennettavuusselvitys.

Tässä ohjeessa neuvotaan miten jätetään hakemus energiakaivojärjestelmän ennakkotiedustelua varten sekä miten jätetään hakemus energiakaivojärjestelmän rakennettavuusselvitystä varten.

Ohjeita energiakaivojärjestelmän rakentamiseksi Helsingin alueella saa Helsingin kaupungin internet-sivuilta osoitteesta <u>https://hel.fi/maalampo</u>. Sivulta löytyy myös erillinen yksityiskohtaisempi ohje "Maalämpöohje suunnittelijoille" (pdf-tiedosto).

Helsingin kaupungin neuvontaa energiakaivojärjestelmän/maalämpöjärjestelmän ennakkotiedustelua tai rakennettavuusselvitystä koskevissa asioissa annetaan puhelimitse ma-pe klo 9.00-11.00 puhelinnumerosta 09 310 34176. Muina aikoina voit jättää yhteydenottopyynnön sähköpostitse osoitteeseen kymp.maalampo@hel.fi.

# Hakemisen vaiheet lyhyesti

Hakemus jätetään valtakunnallisen Luvat- ja Valvonta-palvelun (LV-palvelun) avulla.

Valtakunnallisesta Luvat ja valvonta -palvelusta löytyy tietoa koko maan alueelta eri lupia vaativista toiminnoista sekä niihin tarvittavista luvista. LV-palvelun kautta voi myös jättää lupahakemuksia asianomaisille viranomaisille. Verkkopalvelun kehittämisestä vastaa Työ- ja elinkeinoministeriö (Luvat ja valvonta -hanke). Helsingin kaupungin energiakaivoja koskeva ennakkotiedustelu tai rakennettavuusselvitys voidaan hakea LV-palvelun kautta.

LV-palvelun internet osoite: https://lv.ahtp.fi/fi/.

LV-palvelun käyttö vaatii ns. vahvaa tunnistautumista Suomi.fi palvelun kautta.

#### Hakemisen vaiheet lyhyesti:

Kun on luotu yhteys LV-palveluun, tulee palvelun etusivulta etsiä oikea toiminto, johon haetaan lupaa sekä valita kohdepaikkakunta, eli Helsinki.

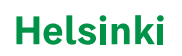

2/7

Kun on löydetty oikea lupatyyppi, täytetään internet-lomakkeen avulla hanketta ja sen suunnittelijoita koskevat tiedot ja lähetetään lomake eteenpäin. Palvelusta lähtee herätesähköposti Helsingin kaupungille, sähköpostissa ilmoitetaan hakemuksen jättämisestä kaupungille. LV-palvelu ei lähetä erillistä herätesähköpostia tilaajalle, mutta kun asia on otettu käsittelyyn Helsingin kaupungilla, kirjautuu kaupungin järjestelmistä LV-palveluun automaattisesti se vaihe, jossa asian käsittely on.

Hakemus tallentuu LV-palveluun. Hakemukseen voi myöhemmin liittää kysymyksiä "Keskustelu" toiminnon kautta. Pääsääntöisesti kuitenkin Helsingin kaupungin lupakäsittelijät lähettävät viestit suoraan hakijan ilmoittamaan sähköpostiin. Myös hakemuksen tuloksena tuotettavat ennakkotiedustelun vastaus tai rakennettavuusselvitys toimitetaan pdf-tiedostona hakijan sähköpostiin.

# Ohje: hakemuksen tekeminen valtakunnallisessa LV-palvelussa

LV-palveluun tulee rekisteröityä. Tämän jälkeen palvelussa voi tehdä hakemuksen tai voi selata aikaisemmin samalla tunnuksella tehtyjä hakemuksia. Palveluun rekisteröidytään joko henkilökohtaisilla tunnuksilla tai yrityskohtaisilla tunnuksilla.

Henkilökohtaisilla tunnuksilla asioitaessa on tehtävä vahva tunnistautuminen Suomi.fi-palvelun kautta esimerkiksi mobiilivarmenteella tai verkkopankkitunnuksilla.

Jos hakemus jätetään yritysvaltuuksilla, tarvitaan Suomi.fi-valtuudet yrityksen tai yhteisön puolesta asiointiin. Tarvittava valtuus annetaan Suomi.fi-palvelussa ja se tulee hankkia ennen kuin LV-palvelussa voi jättää hakemuksen.

LV-palvelun internet osoite: https://lv.ahtp.fi/fi/.

Ensimmäiseksi palvelun aloitussivulla valitaan "Selvitä tarvittavat luvat" (kuva).

| rusarja | valvonta       |                                                                                                    | Suomeksi (FI) 👻 Tapis Linna 🔤                                                                                                    |
|---------|----------------|----------------------------------------------------------------------------------------------------|----------------------------------------------------------------------------------------------------|
| Etusivu | Omat asioinnit | Tietoa palvelukskonaisuuksista                                                                                                    | Yleistä palvelusta                                                                                                    |
|         |                | Tietoa ja palveluita<br>toimintaan                                                                                                    | luvanvaraiseen                                                                                                    |
|         |                | Luvut ja valvonta-palvefusta lõydät tieto<br>Kun tunnistaudut palveluun, pääset aloit<br>aslointlin. Voit lisäksi viestiä viranomaisti | e toimintaasi tarvittavista luvista.<br>tamaan lupien hakemisen ja saat toimintachjeita<br>m kanssa sekä seurata omion asisintissi |
|         |                | etenemistă.                                                                                                    |                                                                                                    |

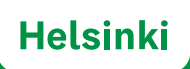

3/7

Hakemusta tehtäessä tulee ensin etsiä oikea hakemustyyppi sekä valita kohdekunta: sivulla "Mitä lupia tarvitsen" valitaan "Palvelukokonaisuus" alasvetovalikosta "Tuotantolaitoksen palvelukokonaisuus" sekä valitaan paikkakunta: "Helsinki" (kuva).

Sitten käytetään oikotietä lupahakemuksen jättämiseen ja painetaan painonappia "Siirry suoraan lupien valintaan" (kuva). Avautuu uusi lomakesivu.

| Toiminnan lähtötiedot                    |                                                                                                    |
|------------------------------------------|----------------------------------------------------------------------------------------------------|
| Valitse ensin sopivin palvelukokonais    | uus ja toiminnan pääpaikkakunta. Vastaamalla toimintaa koskeviin kysymyksiin saat ehdotuksen tarvittevis      |
| lovista.                                 |                                                                                                    |
| Verantulaiteinen talutidiskonaisuus      |                                                                                                    |
| Procession of the second second          |                                                                                                    |
| Tomonnan pääsolatimen paikkakunta        |                                                                                                    |
| Landon .                                 |                                                                                                    |
| Tiedatkő ja mitä lupia tarvitset?        |                                                                                                    |
| Jos tiedāt jo mitā lupia tarvitset, voit | ulityä suoraan lupien valintaan. Jos et ole varma lupien tarpeesta, jatka lupaselvitykseen, jonka perusteella |
| Luvat ja valvonta -päivelu ehdottaa to   |                                                                                                    |

Seuraavalla sivulla valitaan suoraan kohta 5 "Suunnittelemaasi toimintaan tarvittavat luvat" ja alasvetovalikosta "Lisää lupa, ilmoitus tai muu velvoite" etsitään vaihtoehto "Maalämmön ennakkotiedustelu tai rakennettavuusselvitys, kunta" (kuva).

| silteet                                    | Summittelement to inistense to sittenet lunct                                                                                                    |
|--------------------------------------------|----------------------------------------------------------------------------------------------------|
| O CLEMASSAOLEVAT LUNAS                     | Suunnittelemääsi toimintaan tarvittavat luvat                                                                                                    |
| UUSILITUVAN ENERGIAN<br>TUOTANTO           | Alle on listattu antamiesi betojen perusteella tarvittavat luvat, ilmootukset ja muut toimintaasi<br>liittyvät velvoitteet. Vuit muokata lutaa lo <u>känsältä itse velvoitteita tai palaamalla</u> muuttamaan<br>alemminaa ookoo irantamiasi betoja. |
| KEMIKAALITURVALLISUUSLUPA                  | : Lisää lupa, ilmoitus tai muu velveite                                                                                                    |
| MINARISTÓLUPA                              | alter Q                                                                                                    |
| SUUNNITTELEMAASI<br>TOIMINTAAN TARVITTAVAT |                                                                                                    |

Sivu päivittyy (kuva). Samalla sivulla kohta "Lisää lupa, ilmoitus tai muu velvoite" jätetään tyhjäksi (kuva). Painetaan "Tallenna asiointikokonaisuus" (kuva).

4 / 7

| Alle or<br>liittyvi<br>aiemn | i listattu antamiesi tietojen peru<br>it velvoitteet. Voit muokata lista<br>iiasa osiolissa antamiasi tietoja,                   | steella tarvittavat luvat, ilmoitukset ja mu<br>a lisäämöllä itse velvoitteita tai palaamal | nit toimintaasi<br>la muuttamaan |
|------------------------------|----------------------------------------------------------------------------------------------------|---------------------------------------------------------------------------------------------|----------------------------------|
| • N<br>A<br>0                | laalämmön ennakkotiedust<br>ntamiesi tietojen perusteella sin<br>nnakkotiedustelun/vakeneettav<br>spa. Itsuitus tai muu volvoite | elu tai rakennettavuusselvitys, kunta<br>un ei tarvitse tehdä maanlämmön<br>uusselvitystä.  | 0                                |
|                              |                                                                                                    |                                                                                             | Q                                |
|                              |                                                                                                    |                                                                                             |                                  |

Avautuu uusi lomakesivu "Aloita asiointi", jossa pääsee antamaan uutta hakemusta koskevat tiedot (kuva).

Kun hakemusta tehdään ensimmäistä kertaa, annetaan kaikki tiedot. Seuraavilla hakukerroilla tietyt tiedot ovat tallentuneet palveluun, ja niitä ei tarvitse antaa uudelleen.

"Aloita asiointi" sivulla annetaan tarvittavat tiedot sekä annetaan kohdetta kuvaava nimi asiointikokonaisuudelle. Jos hakemusta tehdään yrityksen/organisaation nimissä, valitaan vaihtoehto "Asioin yrityksen tai organisaation nimissä".

"Aloita asiointi" sivulta pääsee etenemään painamalla sivun alalaidassa olevaa "Tallenna" painiketta.

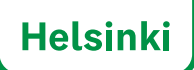

5/7

Seuraavalla sivulla annetaan hakijaa ja organisaatiota koskevia yleisiä tietoja, jotka tarvitsee antaa ainoastaan ensimmäisellä käyttökerralla, "Avaa yhteiset tiedot" (kuva).

Lupahakemuksen jättämisessä pääsee eteenpäin kohdassa "Lisää tai poista lupatyyppejä" painikkeella "Lisää asiointi".

| Etusiva                       | Omat asiginit                                             | Tietos palvetukokonalsuuksista. Yleist                     | iš polovlasta                           |                                 |
|-------------------------------|-----------------------------------------------------------|------------------------------------------------------------|-----------------------------------------|---------------------------------|
| Station > 0                   | level address + Teathfac                                  | 14.3.3029 AddietBekensbuudet > Donaldetfindutt             | da Northilan 14,2,2025 Anisimilaikomila | adam Sindari                    |
| 1                             | Ennakkotie                                                | dustelu Testitilaus 14.3                                   | .2025 🖌                                 |                                 |
| Asiointikok                   | onalsuuden tiedot 🛛 🕯                                     | eskustelut                                                 |                                         | Maa sisältä ja toiminnat. 🗸     |
| Asioin<br>Alaita a<br>asiaine | ntien yhteiset tiedot (<br>antamalia uurammalia<br>mailla | )<br>eisisinnilla toistunet tiedot kertaalleen. Tälööin ne | kopisituvet pohjetiedniksi yksittiisill | Acces plastice to be            |
|                               | it o                                                      |                                                            |                                         | ElisSi tal polista lugaryyppoji |
| Asioinn                       |                                                           |                                                            |                                         |                                 |
| Maelin                        | män ennakkotiedusteli                                     | ı tal rakannettavuusselvitys, kunta                        |                                         | + 1122 + 11                     |

Seuraavalla lomakesivulla painetaan otsikon "Asioinnit" alta kohdan "Maalämmön ennakkotiedustelu tai rakennettavuusselvitys, kunta" painiketta "Lisää asiointi" (kuva).

Avautuu uusi sivu, jossa pääsee valitsemaan sivustokokonaisuuden, jossa annetaan lupahakemusta koskevat tarkemmat tiedot (kuva). Painetaan sivun alalaidassa tekstilinkkiä "Maalämmön ennakkotiedustelu tai rakennettavuusselvitys, kunta" "Aloittamatta" (kuva).

| uniou » Omar adalenti » Tauthilaus (4.1.2020 Adalentikokonatuuniste » Esensikorinstusiste kestitilaus (4                                                                                                    | 13 MIN Multiplicity and and the Sector                                                       |
|----------------------------------------------------------------------------------------------------|----------------------------------------------------------------------------------------------|
| Ennakkotiedustelu Testitilaus 14.3.2025                                                                                                    | /                                                                                            |
| slointikokonaisuuden tiedot Keskustalut                                                                                                    | Mara sisiliti ja toimineest                                                                  |
| Aslointien yhteiset tiedot <b>o</b><br>Aksita antamalla uueammalla asiminnilla toistuvat tiedot kertaalleen. Tällöin ne kopinituvat p<br>asioinneille.                                                                                                    | ohjatiodoikai yksittäisille<br>Assa yhsitetiselyt                                            |
| Aalointien yhteiset tiedot o<br>Akoita antamalla uurammalla asininnilla toistuvat tiedut kertaalleen. Tällöin ne kopinituvat p<br>asioinneille.                                                                                                    | ohjatiedokai yksittäisille Asia yhsitsi isate<br>Kisää tai poista lapsitysper                |
| Asiointien yhteiset tiedot o<br>Akuita antamalla uuesammalla asinimulla toistuvat tiedot kertaalheen. Tällöin ne kopiaituvat pr<br>asioinneille.<br>sioinnit o<br>Maalammin ennakkotiedustelu tai rakennetta roosaa itya, kunta                                                                   | ohjatiedokol yksittäädle Anarytuskatisake<br>Cisää tai puksta haaitysperj<br>+ Cisää aaisint |
| Aslointien yhteiset tiedot o<br>Aloite antamalla uurammalla asininnilla toistuvat tiedot kertaalleen. Tällöin no kopinituvat pr<br>asioinneille.<br>Soloinnit o<br>Maalämmise evnakkatiedustelu tai rakennetta suurevitys, kunta<br>Maalämmise evnakkatiedustelu tai rakennetta suurevitys, kunta | ohjatio dokul yksittääälle<br>Ebää tai pointa hapetyyperi<br>+ Linää antoini<br>             |

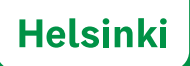

6/7

Avautuu uusi sarja sivuja, joissa kysytään lupahakemukseen liittyviä tietoja. Kysyttäviä tietoja on erityisesti kohteen katuosoite sekä kiinteistötunnus. Sivuilla pääsee eteenpäin painamalla aina sivun lopussa "Seuraava" painiketta (kuva).

| and the second second second     |                                                                                                    |
|----------------------------------|----------------------------------------------------------------------------------------------------|
| Tai rakennettavauselvitys, kunta | Asioinnin tiedot                                                                                                  |
| ASIGINNIN TIEDOT                 | Diet, kanna visuoonainen pääsee näkemään sujoinnin lomakkeen tietist vais, jos mis on vinällä tai päättynyt. Vait |
| THTEYSHENKILOT                   | kulterkin salla tietojen näipmian ja luonnamahaessat                                                              |
| TOMONALANDER NUTTA IL            | Salli hunnasuheessa olesan hakemukaan tetojen näkyminen manumasilla.                                              |
| S. 1999 (2011)                   | Maalämmön ennakkotiedustelu tai rakennettauuusselvitys, kunta                                                     |
| SELVITYKSEN LAAJUURI             | Antamiesi tietojen perusteella sinun ei tarvitse tehda maantiammön ennakkotkedustelua/vakennettavuussehitysta.    |
| MAALAMPOHANKKEEN                 | Asioinnin nimi                                                                                                    |
| SUUNNITTELLIA                    | Maalanundus evualikoitedustelu tai vakennettevussiselnitys, kunta 🖌                                               |
| KONITEISTO                       | Diaarimumero tai tunniste                                                                                         |
| UNTEET IN CONTENDE               | Kohde                                                                                                    |
|                                  | Testitiaus 14.3.2025                                                                                              |
| LAHETTAMINEN                     | Asiointikokonaisuus                                                                                               |
|                                  | Ennakkutiedustalu Teathiliaus 34.3.2025                                                                           |
|                                  | TRa 143.2025                                                                                                    |
|                                  | Ø Aoitamaita                                                                                                    |

Sivulla "Liitteet ja lisätiedot" voi hakemukseen liittää tiedostoliitteitä, esimerkiksi pohjapiirustuksia. Tiedostotyyppeinä suositellaan käytettäväksi kuvatiedostoja (png, jpg, tif) ja/tai pdf-tiedostoja.

Kun on annettu kaikki tarvittavat tiedot, lähetetään hakemus eteenpäin painamalla viimeisellä sivulla painiketta "Lähetä" (kuva).

Ennen hakemuksen lähettämistä voidaan hakemuksen tiedot tulostaa "Tulosta" toiminnon avulla (kuva).

| addressing and the state of the state of the state               | adverge, Kolas Happinenska anval kolendrativ, tej observativ uzani draj, Kolas                                                                                                    |
|------------------------------------------------------------------|----------------------------------------------------------------------------------------------------|
| Ennakkotieduste                                                  | lu Testitilaus 14.3.2025 🖌                                                                                                    |
| 😳 Haslämmin ernsttotetustels<br>Tai rakonsettonusselvitys, karta | Lähettäminen                                                                                                    |
| ASCIMIN TROOT                                                    | Palationale ytheoremetry                                                                                                    |
| унтаузналюцог                                                    | . Shine                                                                                                    |
| TORRENA ANALISTIA A                                              | Allen Latera                                                                                                    |
| TELEVISYONEN GAAJUUS                                             | Porteen jackanze.                                                                                                    |
| NUMERON COMPARED IN                                              | The second second second second second second second second section and second second se |
| envition0                                                        | Concentration and functions description country (count (count))                                                                                                    |
| UNTERT IN LIGHTWOOT                                              | 6.0 11.000 1.0000 -                                                                                                    |
| dorttioner.                                                      |                                                                                                    |

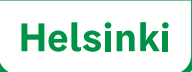

7/7

Työn alla oleva hakemus tallentuu LV-palveluun ja sitä voidaan tarkastella jälkikäteen "Omat asioinnit" sivulla.

LV-palvelu ei lähetä erillistä herätesähköpostia tilaajalle. Kun asia on otettu käsittelyyn Helsingin kaupungin omissa järjestelmissä, kirjautuu LV-palveluun automaattisesti se vaihe, jossa asian käsittely on. Asian etenemistä voi siis seurata kirjautumalla LV-palveluun ja avaamalla ko. asiointia koskeva lomake.

Helsingin kaupunki toimittaa hakemuksen vastauksena tuotettavan ennakkotiedustelun vastauksen tai rakennettavuusselvityksen suoraan tilaajan ilmoittamiin sähköpostiosoitteisiin. Rakennettavuusselvitys (pdf-tiedosto) tulee liittää liitteenä mukaan rakentamislupahakemukseen.

Asiointikerta LV-palvelussa voidaan lopettaa "Kirjaudu ulos" toiminnon avulla.

### Keskustelun avaaminen tai kysymysten tekeminen

LV-palvelun kautta voi tehdä keskustelunavauksia, lähettää kysymyksiä tai kertoa lisätietoja hankkeesta toiminnon "Keskustelut" avulla. Toiminto löytyy kun avataan haluttu hakemus ja siirrytään sivulle "Asiointikokonaisuuden tiedot" ja avataan "Keskustelut" välilehti.

Sivulla pääsee aloittamaan uuden keskustelun "Aloita uusi keskustelu" toiminnon kautta (kuva).

| itusivu > Omat asioinnit > Testau<br>Testaus 22<br>Tuotantolaitoksen palvei | s 22.1.2025: Asiointikokonaisuudet > Testaus 22.1.2025: Keskustelut<br>2.1.2025<br>lukokonaisuus |
|-----------------------------------------------------------------------------|--------------------------------------------------------------------------------------------------|
| Asiointikokonaisuuden tiedot                                                | Keskustelut                                                                                      |
| 🧾 Keskustelut                                                               |                                                                                                  |
| MAALÄMMÖN ENNAKKOTIEDU<br>TAI RAKENNETTAVUUSSELVITY<br>KUNTA                | ISTELU<br>IS,                                                                                    |
| Testaus 22.1.2025 - keskuste                                                | elu 🕕                                                                                            |
| Molta ausi keskustelu                                                       |                                                                                                  |

Kun lomake on lähetetty eteenpäin, lähtee hakemuksesta sähköpostiheräte Helsingin kaupungille. Herätteen lähettämisessä on kuitenkin vuorokauden viive, joten vastauksia kysymykseen ei saa saman vuorokauden aikana.

Helsingin kaupunki, Kaupunkiympäristön toimiala, Palvelut ja luvat, Kaupunkimittauspalvelut PL 58232 (käyntiosoite Työpajankatu 8, Helsinki 58), 00099 HELSINGIN KAUPUNKI

Kaupunkiympäristön asiakaspalvelu, puhelin: +358 9 310 22111

Ohjeen päiväys 13.6.2025